## 指定重要文化財 『賀茂祢宜神主系図』閲覧方法 系図データベースの使い方 (系図アーカイブ)

1. インターネットで「賀茂県主」で検索して、 本会のホームページに移動します。

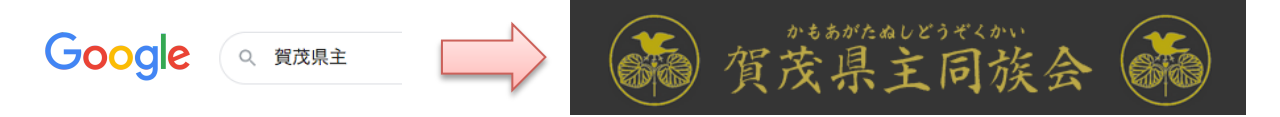

2. トップページから「『賀茂祢宜神主系図』データベース」を選択します。

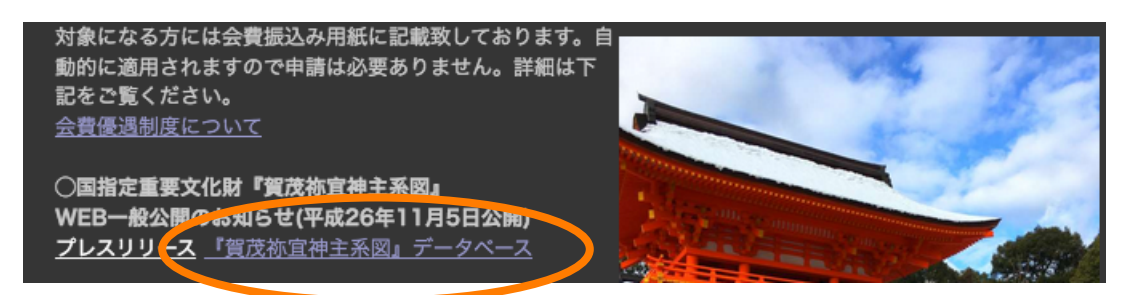

3.「詳細検索」を選択します。

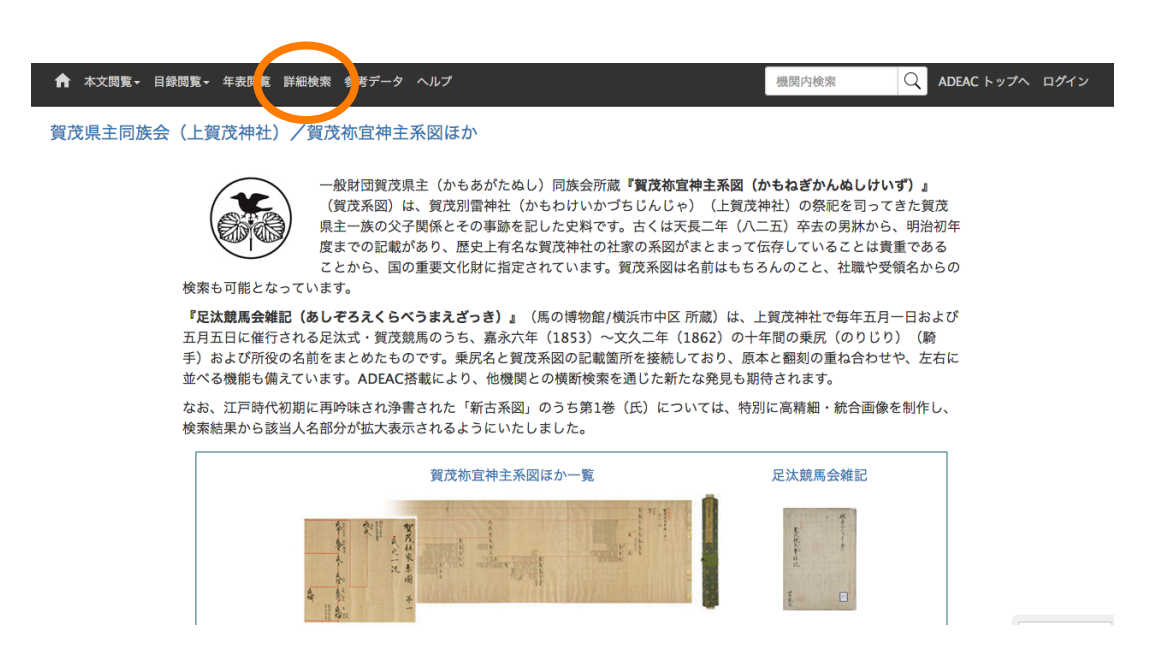

4. 四角枠の中に会員証または本会からの郵便物に印刷されている 「先祖ID」を入力して検索します。 「O」から始まる方は「O」を抜いてください。(先祖名でも検索できます)

| 賀茂県主同族会(上賀茂神社)/賀茂祢宜神主系図ほか                                                                |
|------------------------------------------------------------------------------------------|
| キーワード検索                                                                                  |
| [ 目録、本文テキスト、その他ページ、年表 ] をキーワードで検索できます。                                                   |
| 検索対象<br><ul> <li>目録</li> <li>目録詳細</li> <li>本文テキスト</li> <li>その他ページ</li> <li>年表</li> </ul> |
| 1154 OR                                                                                  |
| 検索クリア                                                                                    |

5. 先祖名が表示されます。先祖名を選択すると詳細が表示されます。 (先祖名が表示されない場合はメールでお問い合わせください)

 (1)氏 武氏 資茂県主向族会(上賀茂神社)/賀茂祢宜神主系図ほか 賀茂系図(新古系図) 原本へ個人ID:1154神道大系記載頁:367DVD:4世代:18世代卒年月日:大正4年(191 5)8月27日享年:68歳苗...

## 6. 詳細表示の「原本へ」をクリックすると系図の画像が表示されます

|          | 版本                         |
|----------|----------------------------|
| 個人ID:    | 1154                       |
| 神道大系記載頁: | 367                        |
| DVD:     | 4                          |
| 世代:      | 18世代                       |
| 卒年月日:    | 大正4年(1915)8月27日            |
| 享年:      | 68歳                        |
| 苗字:      | 西池                         |
| 改名:      | 嘉一郎                        |
| 実父:      | 氏詮                         |
| 賀茂位:     | 従五位下(賀茂位、慶應二年(1866)11月27日) |
|          |                            |

武氏

## 画像の表示方法は氏流とその他の流で異なります。

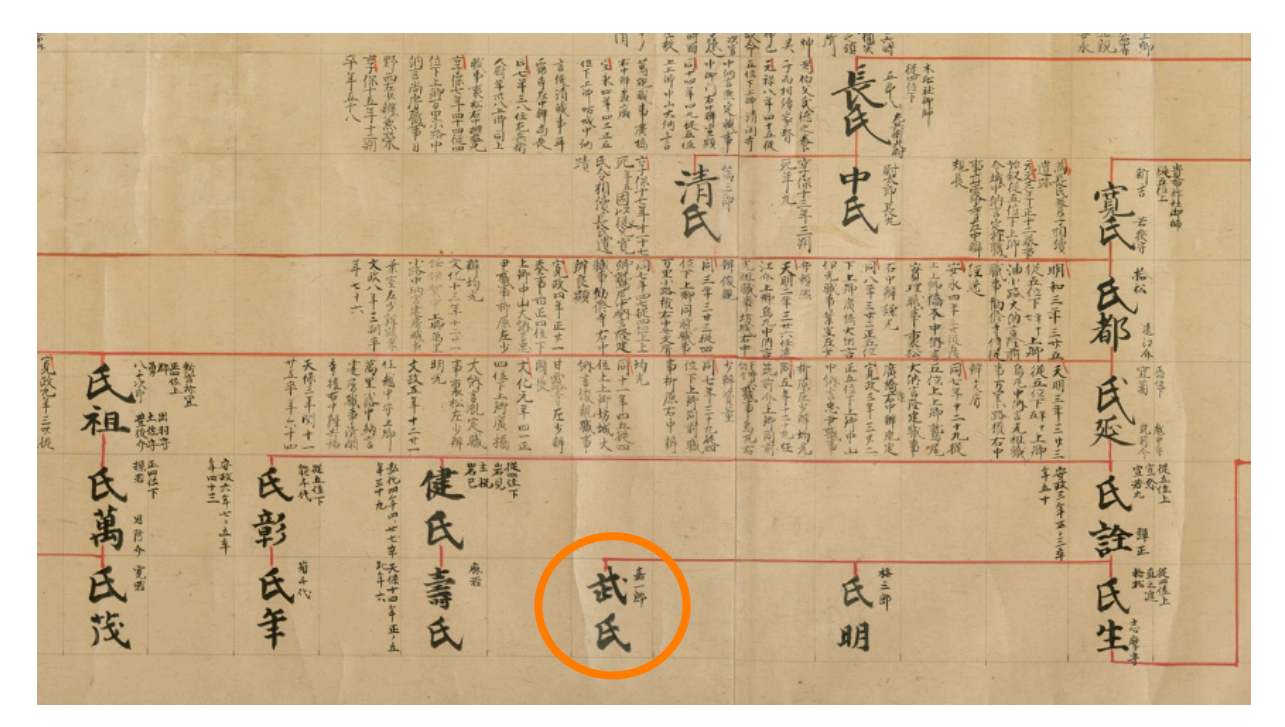

氏流は、系図1巻分の大きな画像から、先祖名が拡大されて表示されます。 その他の流は、下図のように系図を分割した画像を表示します。 画像の中から先祖名を探してください。

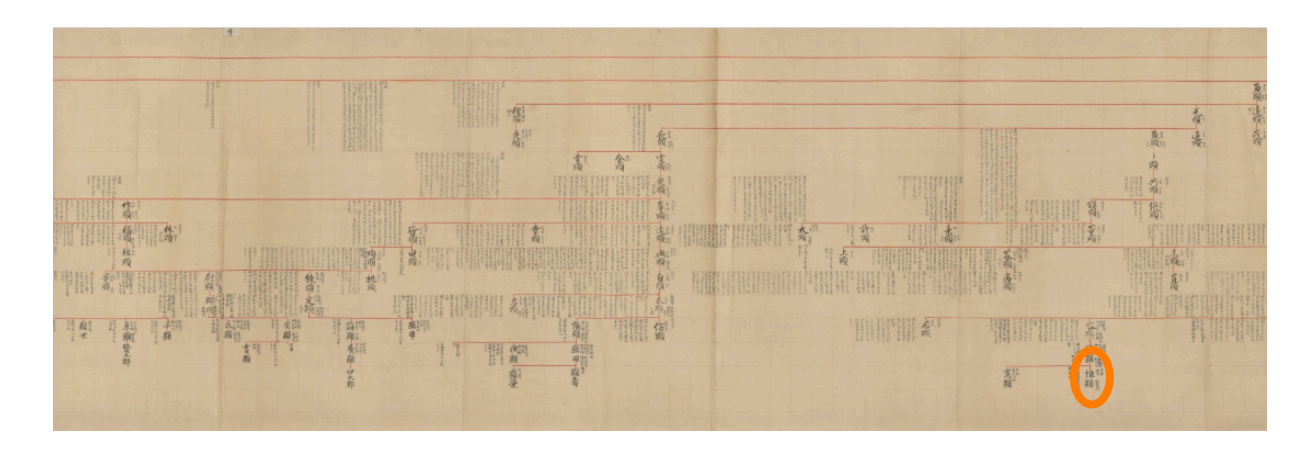

操作についてご不明な点は本会までメールでお問い合わせください。 お問い合わせ: webmaster@kamoagatanushi.or.jp 回答に数日かかる場合がありますが、ご容赦ください。

パソコン、スマートホンなどから閲覧可能です。

系図データベース(アーカイブ)はTRC-ADEAC株式会社が運営しています。